## Making and Paying for an Online Booking

## To make a booking online go to www.leisureardsandnorthdown.com

Cancellations can only be made by contacting the centre. Payments made will not be refunded under any circumstances but a booking can be moved to another date.

**To start** Go to www.leisureardsandnorthdown.com where you will find Book Online at the bottom of the MENU list on a phone or tablet.

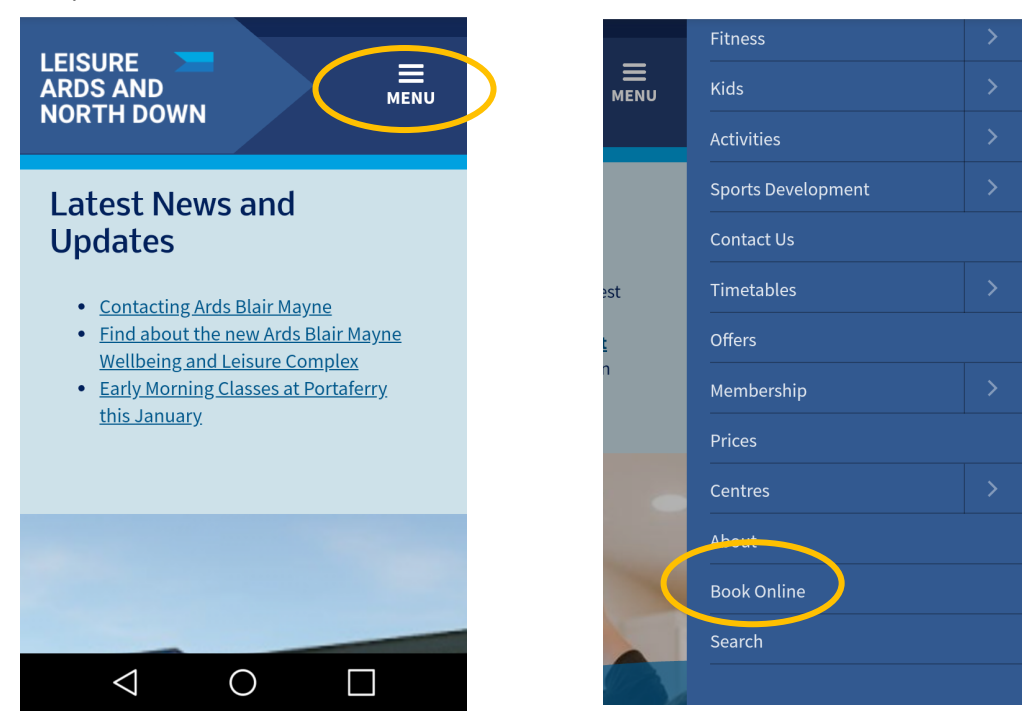

## Cardholders should log in first.

## Select:

- the centre or class you wish to book, the date and time you wish to attend. Please note: if booking a Gym or Swim Session search via the Classes drop down list.
- Click on Search.
- click on the + against the class you wish to book and Add to Basket

| <ul> <li>Home</li> </ul>                                                  | Welcome                                                    | Log On                     |                  | Home                                                                        | Welcome                                            | Log On                          |
|---------------------------------------------------------------------------|------------------------------------------------------------|----------------------------|------------------|-----------------------------------------------------------------------------|----------------------------------------------------|---------------------------------|
|                                                                           |                                                            |                            |                  |                                                                             |                                                    |                                 |
|                                                                           | Ards Blair Mayne                                           | $\bigcirc$                 |                  |                                                                             | Ards Blair Mayne                                   | $\odot$                         |
|                                                                           | Gym Session                                                | $\odot$                    |                  |                                                                             | Gym Session                                        | Ø                               |
|                                                                           | 22/04/2021                                                 |                            |                  |                                                                             | 22/04/2021                                         |                                 |
|                                                                           | Search                                                     |                            |                  |                                                                             | Search                                             |                                 |
| As a member, yo<br>Please Log On o                                        | ou may be entitled to disco<br>or Register to update price | ounted prices.<br>s below. |                  | As a member, yo<br>Please Log On or                                         | u may be entitled to dis<br>Register to update pri | scounted prices.<br>ices below. |
| Gym Session<br>22 April 2021 (08:00<br>Cost: 23:00<br>10 places available | n<br>0 - 08:45)<br>(of which you can book 1)               | ÷                          | $\triangleright$ | Gym Session<br>22 April 2021 (08:00<br>Cost #3.00<br>10 ploces available (0 | - 08:45)<br>of which you can book 1)               | 0                               |
|                                                                           |                                                            |                            |                  | Class Details<br>Gym Session                                                |                                                    |                                 |
|                                                                           |                                                            |                            |                  | Add to basket                                                               | Add to Basket                                      |                                 |
|                                                                           |                                                            |                            |                  | Aut to busket.                                                              |                                                    |                                 |
| •                                                                         |                                                            | *                          |                  | •                                                                           |                                                    | *                               |
| Help                                                                      | My Basket                                                  | Contact Us                 |                  | Help                                                                        | My Basket                                          | Contact Us                      |
|                                                                           | Switch to Desktop View                                     |                            |                  |                                                                             | Switch to Deskton Viev                             | N                               |

- When you have selected all your sessions, to make your booking you must click on This booking is for <u>an</u> <u>anonymous non-member</u>
- Then select a non-member.... and Confirm
- Fill in the details requested and click Continue

| Home                                                                                                    | Welcome                  | Log On     |  |  |
|----------------------------------------------------------------------------------------------------|--------------------------|------------|--|--|
| As a member, you may be entitled to discounted prices.<br>Please Log On or Register to update prices below.<br>Please review your baske's contents before proceeding<br>to the checkout.                     |                          |            |  |  |
|                                                                                                    | Empty Basket             |            |  |  |
| R                                                                                                    | Return to Search Results |            |  |  |
| Cym Session<br>No. 02<br>Ards Blair Mayne<br>Cym<br>22 April 2021 (2:00 - 08:45<br>This Booking & for an anonymous non-member<br>Please indicate Who the booking is to posed you may<br>proceed to checkout. |                          |            |  |  |
| <b>i</b>                                                                                                    | ۲                        | *          |  |  |
| Help                                                                                                    | My Basket                | Contact Us |  |  |
| Switch to Desktop View                                                                                                    |                          |            |  |  |

|   | A Home                  | Welcome              | Log On     |                  |
|---|-------------------------|----------------------|------------|------------------|
|   | This booking is         | s for                |            |                  |
|   |                         |                      |            |                  |
|   | me (log o               | n)                   | ۲          |                  |
|   | me (regis               | 0                    |            |                  |
| ¢ | a non-member            |                      | 0          | $\triangleright$ |
|   |                         |                      |            |                  |
|   |                         |                      |            |                  |
|   |                         |                      |            |                  |
|   | i III<br>Help My Basket |                      | Contact Us |                  |
|   | s                       | witch to Desktop Vie | W          |                  |

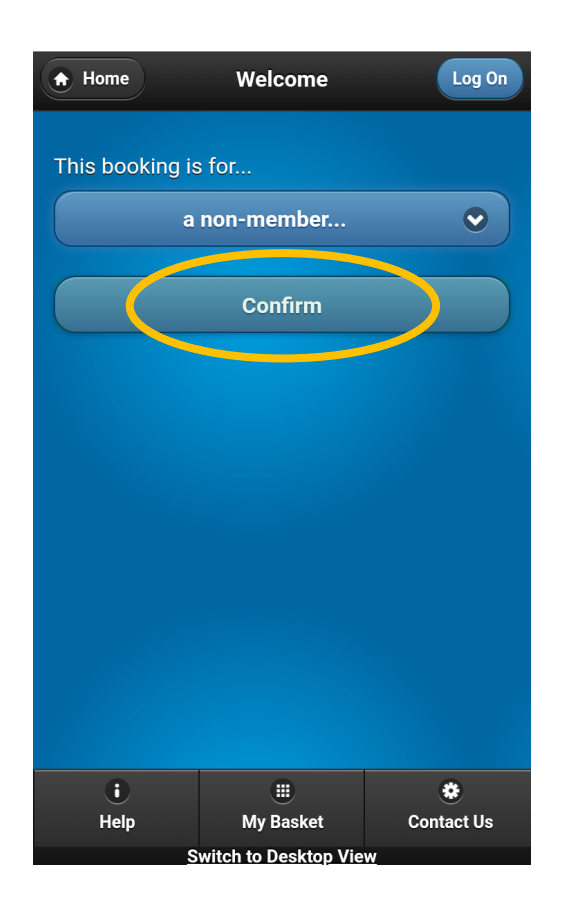

| Home                                                                                                    | Welcome | Log On |  |  |
|----------------------------------------------------------------------------------------------------|---------|--------|--|--|
| Please enter details below of the person who will be attending the booking.                                                                               |         |        |  |  |
| Forename(s)                                                                                                    |         |        |  |  |
|                                                                                                    |         |        |  |  |
| Surname                                                                                                    |         |        |  |  |
|                                                                                                    |         |        |  |  |
| Email Address                                                                                                    |         |        |  |  |
|                                                                                                    |         |        |  |  |
| Contact Numbe                                                                                                    | er      |        |  |  |
|                                                                                                    |         |        |  |  |
| Date of Birth                                                                                                    |         |        |  |  |
|                                                                                                    |         |        |  |  |
| Personal details are captured in order to identify<br>ownership of bookings and to enable us to contact you in<br>the event if a booking being cancelled. |         |        |  |  |
| Continue                                                                                                    |         |        |  |  |
| •                                                                                                    |         | *      |  |  |
| Help My Basket Contact Us Switch to Deskton View                                                                                                    |         |        |  |  |

• Click on Online Card Payment to take you to the Worldpay page to complete the payment

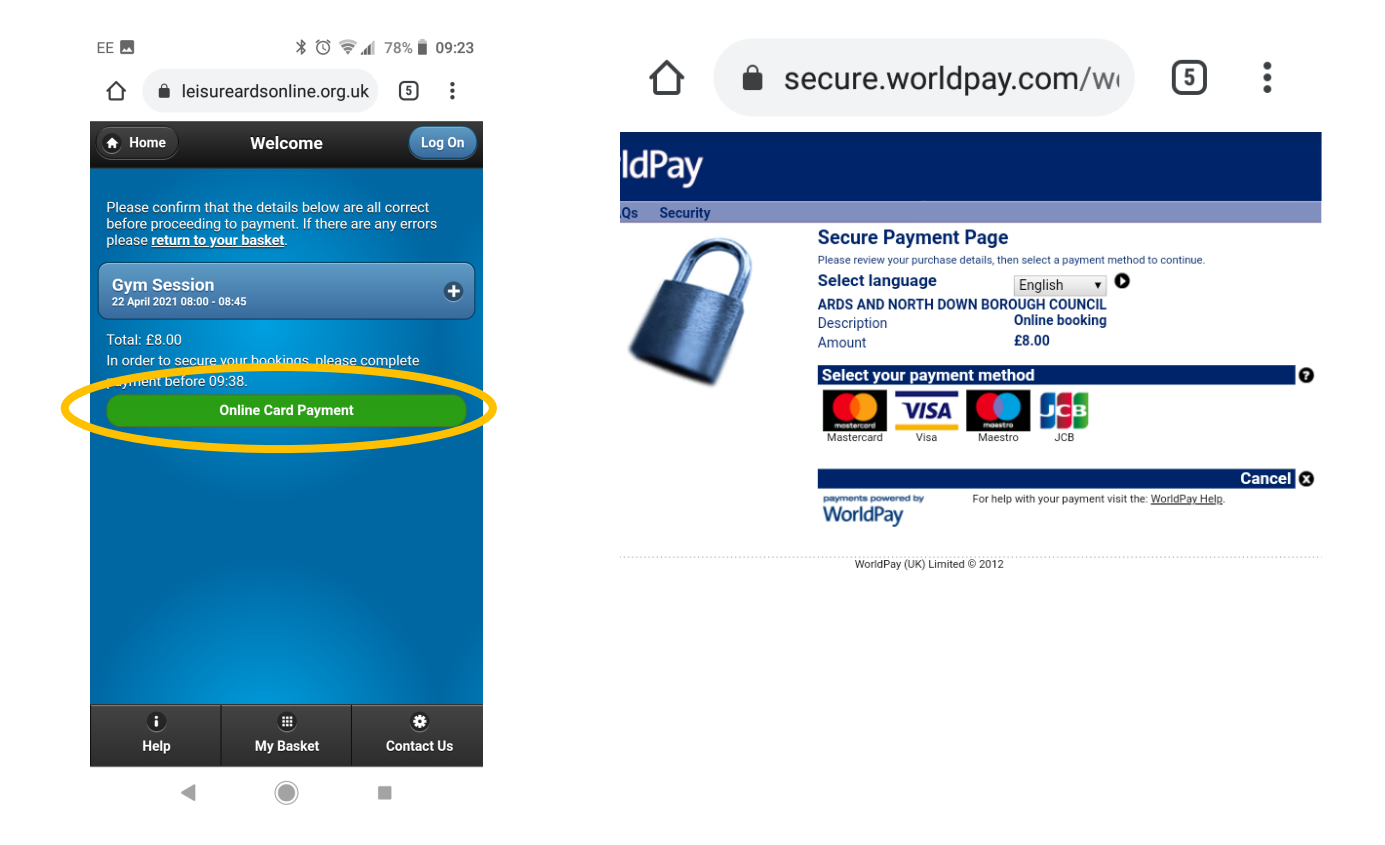

- Complete the payment details and click **Make Payment** to finalise the booking.
- You will get a Welcome message with a Worldpay reference and transaction id.
- You will receive a confirmation email from both Leisure Ards and North Down and Worldpay.
- You should bring proof of your booking as you may be asked for it at the centre.

| EE 🖬 🕺 🗇 🦻                                                                                  | 78% 🗍 09:23              | EE 🕅 🖪 🛛 😽 🛈 🛜 📶 77% 📋 09:25                                            |
|---------------------------------------------------------------------------------------------|--------------------------|-------------------------------------------------------------------------|
| Secure.worldpay.com/                                                                        | W1 5                     | ☆ secure.worldpay.com/wi 5                                              |
|                                                                                             |                          | Home                                                                    |
| Secure Payment Page<br>Select language English • • •<br>ARDS AND NORTH DOWN BOROUGH COUNCIL |                          | Welcome                                                                 |
| Payment method     Mastercard       Description     Online booking       Amount     £8.00   | Mostercard<br>SecureCode | <u>Log On</u>                                                           |
| Card details * Indicates a required field * Card number                                     | Ø                        | Your Mastercard payment has been authorised successfully. Thank you.    |
| Security Code       * Expiry date       - V       * Cardholder's name       Nicola Brown    |                          | Thank you, your payment was successful.<br>Merchant's reference: 370874 |
| Cardholder details *Indicates a required field * Address 1                                  | 0                        | WorldPay Transaction ID: 14831128731                                    |
| Address 2 Address 3                                                                         |                          | <u>Booking confirmation and receipt</u>                                 |
| * Town/City Region Postcode/ZIP code                                                        |                          | • <u>Help</u><br>• <u>My Basket</u>                                     |
| * Country Choose your country.<br>Telephone<br>Fax                                          | •                        | • <u>Contact Us</u>                                                     |
| * Email address Lisae1265@councom                                                           |                          |                                                                         |
| ● Start again<br>● Cancel                                                                   | Make payment             |                                                                         |

Please register your attendance at the centre before attending your session.